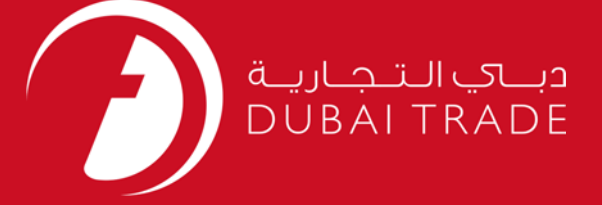

# DP World LGP Document – Request User's Manual

#### Copyright Information

Copyright © 2009 by Dubai Trade. All rights reserved This document and all associated attachments mentioned therein are the intellectual property of Dubai Trade. This document shall be used only by persons authorized by DUBAI TRADE, for the purpose of carrying out their obligations under a specific contract with DUBAI TRADE. Unauthorized copying, printing, disclosure to third party and transmission of this document to any other destination by any media will constitute an unlawful act, attracting appropriate legal actions.

#### **Control Document Notification**

This is a controlled document. Unauthorized access, copying, replication and usage for a purpose other than for which this is intended are prohibited. This document is being maintained on electronic media. Any hard copies of it are uncontrolled and may not be the latest version. Ascertain the latest version available with DUBAI TRADE.

### **DOCUMENT DETAILS**

#### **Document Information**

| Document Name     | LGP Document – Request    |
|-------------------|---------------------------|
| Project Name      | LGP Document – Request    |
| Business Unit     | DP World                  |
| Author(s)         | DT Training Dept.         |
| Last Updated Date | 12 <sup>th</sup> Dec 2018 |
| Current Version   | 1.0                       |

#### **Revision History**

| Version | Date | Author | Designation | Description of change |
|---------|------|--------|-------------|-----------------------|
|         |      |        |             |                       |
|         |      |        |             |                       |
|         |      |        |             |                       |

### **Approval History**

| Version | Date | Name | Designation | Comments |
|---------|------|------|-------------|----------|
|         |      |      |             |          |
|         |      |      |             |          |
|         |      |      |             |          |

### Distribution

| Version | Location |
|---------|----------|
|         |          |
|         |          |
|         |          |

This service enables Freezone Companies to create In/Out Local Gate Pass Document from/to Jebel Ali

#### Navigation:

- 1. Login to Dubai Trade
- 2. Go to **Request** from the menu on the left
- 3. Then Go to LGP Document

#### The below screen will be displayed

| * ~ .                      |                        |              |                                         | -           |                  | T                            |            |                        |         |        |
|----------------------------|------------------------|--------------|-----------------------------------------|-------------|------------------|------------------------------|------------|------------------------|---------|--------|
| Customer Ref No:           |                        |              |                                         |             | * Local          | Company:                     |            |                        | _       | 2      |
| * Warehouse Name:          |                        |              |                                         |             | * Warehous       | e of Entry: [<br>e Number: [ |            |                        |         |        |
| Reference Invoice N        | o / Other Doo          | cument       |                                         |             |                  |                              |            |                        |         |        |
| * Document Ref No          |                        |              |                                         |             | Action           |                              |            |                        |         |        |
| * Commercial Inv           | oice:                  |              |                                         |             | Browse           |                              |            |                        |         |        |
| Other Attachn              | nent:                  | ile Type (ir | ng / ndf) & Ma                          | ximum allov | Browse           | 2 MB for ea                  | och Docume | ent.                   |         |        |
| Hote, optoad Docum         |                        |              |                                         |             |                  |                              |            |                        |         |        |
| Cargo Details              |                        | Manha        | * Package                               | * Quantity  | * Weight<br>(MT) | Volume<br>(CBM)              | Value      | Customs<br>Declaration | Remarks | Action |
| Cargo Details * HS Code    | * Goods<br>Description | & Nos        | .,,,,,,,,,,,,,,,,,,,,,,,,,,,,,,,,,,,,,, |             |                  |                              |            |                        |         | Delete |
| Cargo Details<br>* HS Code | * Goods<br>Description | & Nos        | .)po                                    |             |                  |                              |            |                        |         |        |
| * HS Code                  | * Goods<br>Description | & Nos        | .,,,,,,,,,,,,,,,,,,,,,,,,,,,,,,,,,,,,,, |             |                  |                              |            |                        |         |        |
| Cargo Details<br>* HS Code | * Goods<br>Description | & Nos        | .,,,,,,,,,,,,,,,,,,,,,,,,,,,,,,,,,,,,,, |             |                  |                              |            |                        |         |        |
| Cargo Details<br>* HS Code | * Goods<br>Description | & Nos        |                                         |             |                  |                              |            |                        |         |        |

#### **Procedure:**

1. Enter the Customer Ref No.

\* Customer Ref No:

2. Select from the drop down list where the goods are coming from

| * Goods Coming From:                                                |
|---------------------------------------------------------------------|
| 3. Enter the Warehouse Name                                         |
| * Warehouse Name:                                                   |
| 4. Search and Select the Local Company                              |
| * Local Company:                                                    |
| 5. Select from the drop down list the purpose of Entry              |
| * Purpose of Entry:                                                 |
| 6. Enter the Warehouse Number                                       |
| * Warehouse Number:                                                 |
| 7. Add the Document Ref No. (Reference Invoice No / Other Document) |

| Reference Invoice No / Other Document |              |
|---------------------------------------|--------------|
| * Document Ref No                     | Action       |
|                                       |              |
| C Add Doct                            | ument Ref No |

8. Upload the Required Files

#### **Upload Files**

| * Packing List:          |                                              | Browse        |                              |
|--------------------------|----------------------------------------------|---------------|------------------------------|
| * Commercial Invoice:    |                                              | Browse        |                              |
| Other Attachment:        |                                              | Browse        |                              |
| Note: Upload Document of | nly of File Type (jpg / pdf) & Maximum allov | ved file size | e is 2 MB for each Document. |

9. Add the Cargo Details by double clicking the field and then clicking Add Goods.

**Cargo Details** 

| * HS Code | * Goods<br>Description | Marks<br>& Nos | * Package<br>Type | * Quantity | * Weight<br>(MT) | Volume<br>(CBM) | Value | Customs<br>Declaration | Remarks | Action |
|-----------|------------------------|----------------|-------------------|------------|------------------|-----------------|-------|------------------------|---------|--------|
| P         |                        |                |                   |            |                  |                 |       |                        |         | Delete |
|           |                        |                |                   |            |                  |                 |       |                        |         |        |
|           |                        |                |                   |            |                  |                 |       |                        |         |        |
|           |                        |                |                   |            |                  |                 |       |                        |         |        |
|           |                        |                |                   |            |                  |                 |       |                        |         |        |
|           |                        |                |                   |            |                  |                 |       |                        |         |        |
|           |                        |                |                   |            |                  |                 |       |                        |         |        |
|           |                        |                |                   |            |                  |                 |       |                        |         |        |
|           |                        |                | O Add Go          | ods Sub    | mit              | Reset           |       |                        |         |        |

10. Then Click on "**Submit**" to submit the request **OR** "**Reset**" to reset / clear the fields in the form

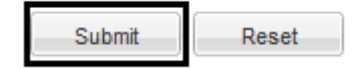

11. The confirmation page will display along with LGP Ref No. once you click on Submit

| 0 | LGP-Document Request                                                | 0 |
|---|---------------------------------------------------------------------|---|
| Γ | Confirmation<br>LGP Ref No : LGP-10000781-16 generated successfully |   |
|   | Print Document Create e-Gate Pass                                   |   |

12. To Print click on Print Document

| Print Document  | Create e-Gate Pass |
|-----------------|--------------------|
| Philit Document | Create e-Gate Pass |

13. To Create e-Gate Pass Click on Create e-Gate Pass

| Print Document | Create e-Gate Pass |
|----------------|--------------------|
| Thin bocament  | create c-oate rass |

*NOTE: No approval is required, if the request was successful the customer will be able to print the LGP-Document and Create e-Gate Pass* 

| 0                                                                                                    | موانئ دہی العالیة<br>DP WORLD                                        |              |                 | DP WORLD, P.O.BOX 17700 DUBAI - U.A.E.<br><u>Telephone:</u> 04 8872222 <u>Website:</u> www.dpworld.se<br><u>Email:</u> DOCUMENTATION.JA@DPWORLD.COM |                                            |                 |            |                        |             |  |
|----------------------------------------------------------------------------------------------------|----------------------------------------------------------------------|--------------|-----------------|----------------------------------------------------------------------------------------------------|--------------------------------------------|-----------------|------------|------------------------|-------------|--|
| LGP Document                                                                                                    |                                                                      |              |                 |                                                                                                    |                                            |                 |            |                        |             |  |
|                                                                                                    | Customer Ref No: REF08112016 FreeZone Company: F7100 - SONY GULF FZE |              |                 |                                                                                                    |                                            |                 |            |                        | ZE          |  |
|                                                                                                    | DPW Ref No: LGP-10000781-16                                          |              |                 |                                                                                                    | Local Company: T3288 - TESTING ENGINEERING |                 |            |                        |             |  |
| Document Date: 08/11/2016                                                                                                    |                                                                      |              |                 | Goods Coming From: AEDXB - DUBAI                                                                                                    |                                            |                 |            |                        |             |  |
| Document Validity Date: 14/11/2016 Purpose of Entry: STORAGE                                                                                                    |                                                                      |              |                 |                                                                                                    |                                            |                 |            |                        |             |  |
| Warehouse Name: TEST WAREHOUSE                                                                                                    |                                                                      |              |                 | Warehouse Number: TEST08112016                                                                                                    |                                            |                 |            |                        |             |  |
| Dooumen                                                                                                    | t Ref No                                                             |              |                 |                                                                                                    |                                            |                 |            |                        |             |  |
| TEST0811                                                                                                    | 2016                                                                 |              |                 |                                                                                                    |                                            |                 |            |                        |             |  |
| H8 Code                                                                                                    | Goods<br>Description                                                 | Marks & Nos  | Paokage<br>Type | Quantity                                                                                                    | Weight<br>(MT)                             | Volume<br>(CBM) | Value      | Customs<br>Declaration | Remarks     |  |
| 85253000-<br>Television                                                                                                    | TV Cameras                                                           | NA           | Packages        | 1000                                                                                                    | 10                                         |                 | 10000      |                        | none        |  |
| cameras                                                                                                    |                                                                      |              |                 |                                                                                                    |                                            |                 |            |                        |             |  |
|                                                                                                    |                                                                      |              |                 |                                                                                                    |                                            |                 |            |                        |             |  |
|                                                                                                    |                                                                      |              |                 |                                                                                                    |                                            |                 |            |                        |             |  |
|                                                                                                    |                                                                      |              |                 |                                                                                                    |                                            |                 |            |                        |             |  |
|                                                                                                    |                                                                      |              |                 |                                                                                                    |                                            |                 |            |                        |             |  |
|                                                                                                    |                                                                      |              |                 |                                                                                                    |                                            |                 |            |                        |             |  |
|                                                                                                    |                                                                      |              |                 |                                                                                                    |                                            |                 |            |                        |             |  |
|                                                                                                    |                                                                      |              |                 |                                                                                                    |                                            |                 |            |                        |             |  |
|                                                                                                    |                                                                      |              |                 |                                                                                                    |                                            |                 |            |                        |             |  |
|                                                                                                    |                                                                      |              |                 |                                                                                                    |                                            |                 |            |                        |             |  |
|                                                                                                    |                                                                      |              |                 |                                                                                                    |                                            |                 |            |                        |             |  |
|                                                                                                    |                                                                      |              |                 |                                                                                                    |                                            |                 |            |                        |             |  |
|                                                                                                    |                                                                      |              |                 |                                                                                                    |                                            |                 |            |                        |             |  |
|                                                                                                    |                                                                      |              |                 |                                                                                                    |                                            |                 |            |                        |             |  |
|                                                                                                    |                                                                      |              |                 |                                                                                                    |                                            |                 |            |                        |             |  |
|                                                                                                    |                                                                      |              |                 |                                                                                                    |                                            |                 |            |                        |             |  |
| IWe hereby declare that all information provided on this Local Gate pass document' is true and complete. I/we shall bear the legal liability in accordance with Customs Law. |                                                                      |              |                 |                                                                                                    |                                            |                 |            |                        |             |  |
|                                                                                                    |                                                                      | Printed By : | Pradeep         | Kumar                                                                                                    |                                            | Printed On:     | : 08/11/20 | 116 14:44              | Page 1 of 1 |  |

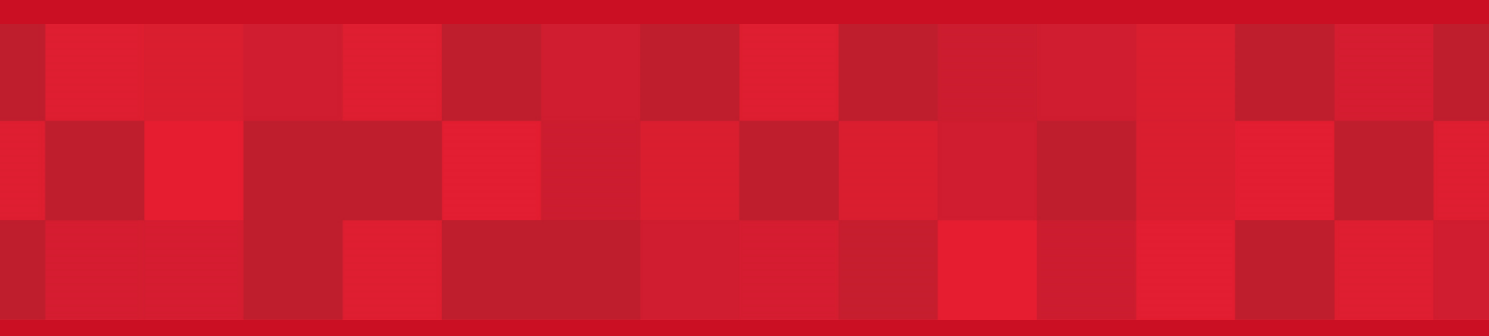

www.dubaitrade.ae